# QuickBooks Customization Tips

QuickBooks customers tell us that customizing their software makes them look more professional and helps them save time with day-to-day tasks.

We asked experienced QuickBooks customers for their top customization tips, and are sharing these with you so you can best tailor QuickBooks to your business needs! Click on the links below to jump to the tip in which you are interested.

#### Did you know you can...

| Customize the QuickBooks Desktop2Start working in QuickBooks faster by customizing the QuickBooks desktop2                                |
|----------------------------------------------------------------------------------------------------|
| Customize the icon bar<br>Save time by customizing the icon bar to add shortcuts for quick access to the<br>tasks you frequently perform. |
| Customize your Home Page5Set up your Home Page to show only the tasks relevant to your business.5                                         |
| Customize data centers6See only the data you want to see in the Customer, Vendor and Employee Centers.                                    |
| Customize your report formats 8<br>Change the formatting of your reports to better reflect your unique business needs.                    |
| Customize reports10Set up custom reports and see only the information important to your business.                                         |
| Customize forms<br>Create your own distinctive and professional-looking forms, by choosing from over<br>100 pre-designed templates.       |

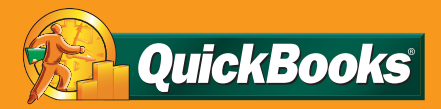

## What do you want to customize?

- Desktop
- Icon Bar
- Home Page
- Data Centers
- Report Formats
- Reports
- Forms

#### Back to Beginning...

# Desktop

Start working in QuickBooks faster!

You can program certain windows to automatically open when you open up your company file, by selecting the "Save when closing company" or "Save current desktop" preference.

**Save when closing company** means that the windows you have open before you close your company file will be re-opened the next time you open your company file. This will allow you to immediately begin working on the tasks you had been working on the last time you opened up QuickBooks.

**Save current desktop** means that QuickBooks will remember the windows you have open so that the next time you open up QuickBooks, you will see the same exact windows.

For example, if you spend most of your time creating invoices and paying employees, keep your customer and employee centers open and save current desktop so that these centers will open immediately upon start up.

Continued on the next page...

#### QuickBooks

## **Customization Tips**

Desktop (continued)

#### Go to the Edit menu >> Preferences >> Desktop View >> My Preferences Tab

| 🖄 Accounting            | My Preferences Company       | / Preferences            | ОК        |
|-------------------------|------------------------------|--------------------------|-----------|
| 🤹 Bills                 | View                         |                          | Cancel    |
| Checking                |                              | • Multiple Windows       | Help      |
| % Finance Charge        | Desktop                      |                          | Default   |
| 💁 General               | C Save when closing company  | • Don't save the desktop |           |
| Integrated Applications | C Save current desktop       |                          | Also See: |
| 🚕 Items & Inventory     |                              |                          | General   |
| 🚔 🛛 Jobs & Estimates    | Show Home page when opening  | i a company file         |           |
| Payroll & Employees     | Show Coach window and featur | es                       |           |
| 🤷 Reminders             | Color Scheme                 |                          |           |
| 🐽 Reports & Graphs      |                              |                          |           |
| 🧕 Sales & Customers     | Sea Green (Default)          | <b>_</b>                 |           |
| 🕎 Sales Tax             | i in the second              |                          | +         |
| Send Forms              | Windows Settings             |                          |           |
| Service Connection      | Display                      | Sou <u>n</u> ds          |           |
| V Spelling              |                              |                          |           |
| 🗮 Tax: 1099             |                              |                          |           |
| Time & Expenses         |                              |                          |           |

What do you want to customize?

Desktop

- Icon Bar
- Home Page
- Data Centers
- Report Formats
- Reports
- Forms

#### • Back to Beginning...

After making your selection, click **OK** to save your preference.

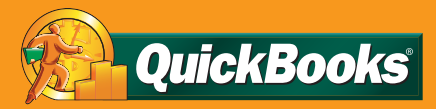

## What do you want to customize?

- Desktop
- Icon Bar
- Home Page
- Data Centers
- Report Formats
- Reports
- Forms
- Back to Beginning...

# **Icon Bar**

Save time by customizing the icon bar to add shortcuts for quick access to the tasks you frequently perform—and remove shortcut icons you don't use.

#### Go to the View menu >> Customize Icon Bar

(Note: If the menu item is dimmed, go to the View menu and click Icon Bar. Then, go to the View menu again and click Icon Bar.)

| Accot                                                                                                    | <u>▲</u> <u>A</u> dd                                                                 |
|----------------------------------------------------------------------------------------------------|--------------------------------------------------------------------------------------|
| ◆Search<br>◆Smnd                                                                                                    | <u>E</u> dit                                                                         |
| <ul> <li>Find</li> <li>&gt;Backup</li> <li>Support</li> </ul>                                                                                         | Delete                                                                               |
| <ul> <li>Seport</li> <li>Feedback</li> <li>(space)</li> <li>Services</li> </ul>                                                                       | Add Separator                                                                        |
| <ul> <li>Payroll</li> <li>Credit Cards</li> </ul>                                                                                                    |                                                                                      |
| Payroll     Credit Cards      To reorder the icons wit     diamond next to the ite     and drag it up or down  splay Options      Show icons and text | thin the Icon Bar, click the<br>m you wish to reposition<br>to the desired location. |

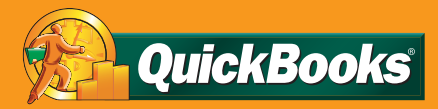

## What do you want to customize?

- Desktop
- Icon Bar
- Home Page
- Data Centers
- Report Formats
- Reports
- Forms
- Back to Beginning...

# **Home Page**

Set up your Home Page to show only the tasks relevant to your business.

You can choose to hide or display select icons on the Home Page. If you don't have employees, for example, you may wish to remove the Payroll Center from your Home Page. You can easily do so by setting this preference in Company Preferences.

Go to the **Edit menu >> Preferences >> Desktop View >> Company Preferences Tab** (Note: Home page icons, such as invoices, cannot be removed from the Home Page if related preferences are enabled. For example, Invoices cannot be removed from the Home Page if either Estimates or Progress Invoicing is enabled.)

| Preferences                       |                                                                 |                                      | Type a help question Ask                                     | 💌 How Do | I? X      |
|-----------------------------------|-----------------------------------------------------------------|--------------------------------------|--------------------------------------------------------------|----------|-----------|
| Accounting                        | My Preferences                                                  | Company P                            | Preferences                                                  |          | ок        |
| 🐟 Bills                           | Select the features that yo                                     | u want to show                       | on the Home page.                                            |          | Cancel    |
| Desktop View                      | Customers                                                       |                                      | Vendors                                                      |          | Help      |
| ‰ Finance Charge<br>➔ General     | Invoices * Sales Receipts                                       |                                      | Enter Bills and Pay Bill                                     | s *      | Default   |
| Integrated Applications           | I Statements and Stater                                         | hent Charges                         |                                                              |          | Also See: |
| ♣ Items & Inventory               | * <u>How do I n</u><br>Related Preferences                      | emove this feat                      | ture icon from the Home page                                 | 2        | General   |
| 🕉 Reminders<br>💵 Reports & Graphs | To show or hide fea<br>turn the features of<br>its preferences. | ture icons on t<br>n or off. Click a | he Home page, you need to<br>feature name below to view      |          |           |
| Sales & Customers                 | Estimate<br>Sales Ta                                            | <u>s</u> (on)<br>∞ (on)              | <u>Inventory</u> (on)<br><u>Payroll</u> (on)                 |          |           |
| Send Forms                        | Sales Or<br>To return to these p                                | <u>ders</u> (on)<br>preferences, cli | <u>Time Tracking</u> (on)<br>ick the Desktop View icon on tl | ne left. |           |
| Tax: 1099                         |                                                                 |                                      |                                                              |          |           |

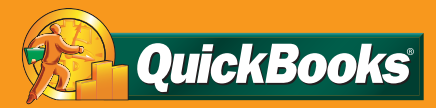

## What do you want to customize?

- Desktop
- Icon Bar
- Home Page
- Data Centers
- Report Formats
- Reports
- Forms

#### Back to Beginning...

# **Data Centers**

See the data you only want to see in the Customer, Vendor and Employee Centers. You can add or remove columns to display the information you are interested in, such as job status or email address. Save time up front by customizing your data columns so you can quickly access this information at any time.

Go to the **View menu >> Customize Columns** (Note: You must already be in the Customer, Vendor or Employee Center when you go to the View menu to add or remove your column(s).

|                                                                                                    | ansactions 🔹 🚔 Print 🖲                                                                                                    | Excel •                                                          | ₩or <u>d</u> •                                                                                           |                                                                       |                                                                                             |                                    |
|----------------------------------------------------------------------------------------------------|----------------------------------------------------------------------------------------------------|------------------------------------------------------------------|----------------------------------------------------------------------------------------------------|-----------------------------------------------------------------------|---------------------------------------------------------------------------------------------|------------------------------------|
| Customers & Jobs Transactions                                                                                    |                                                                                                    | Customer Infor                                                   | mation                                                                                                   |                                                                       | Edit Customer                                                                               | Reports fc                         |
| View Customers with Ope   Name  Allard, Robert  Remodel  Burch, Jason  Room Addition  Campbell, Heather  Remodel | Balance Total           14,510.00           14,510.00           1,005.00           1,005.00           13,900.00           13,900.00 | Customer Name<br>Customer Type<br>Company Name<br>Billing Addres | Allard, Robert<br>Residential<br>Robert Allard<br>92834 Chandler<br>Millbrae, CA 941<br>Map   Direction: | Contact<br>Phone<br>Alt Phone<br>Fax<br>Email<br>Terms<br>Price Level | Robert Allard<br>650-555-3422<br>650-555-8349<br>650-555-9804<br><u>rallard@m</u><br>Net 15 | QuickRep     Open Bal     Show Est |
| Cook, Brian                                                                                                    | 9,397.33                                                                                                    |                                                                  |                                                                                                    |                                                                       |                                                                                             |                                    |
| <ul> <li>Kitchen</li> </ul>                                                                                      | 3,979.33                                                                                                    | Show All Trans                                                   | a 💌 Filter By                                                                                            | All 🗾                                                                 | Date All                                                                                    | <b>-</b>                           |
| ♦Ecker Designs                                                                                                   | 1,468.30                                                                                                    | Туре                                                             | Num                                                                                                    | Date 🔻                                                                | Account                                                                                     | Amount                             |
| ♦Office Repairs                                                                                                  | 1,468.30                                                                                                    | Invoice                                                          | 1058                                                                                                    | 09/12/2011                                                            | 11000 · Account.                                                                            | 14,510.00                          |
| ♦Hendro Riyadi                                                                                                   | 4,223.00                                                                                                    |                                                                  |                                                                                                    |                                                                       |                                                                                             |                                    |
| ♦Remodel Kitchen                                                                                                 | 4,223.00                                                                                                    |                                                                  |                                                                                                    |                                                                       |                                                                                             |                                    |
| ◆Jacobsen, Doug                                                                                                  | 2,320.00                                                                                                    |                                                                  |                                                                                                    |                                                                       |                                                                                             |                                    |
| . Marker                                                                                                    | 2,320.00                                                                                                    |                                                                  |                                                                                                    |                                                                       |                                                                                             |                                    |
| ♦KICCHEN                                                                                                    |                                                                                                    |                                                                  |                                                                                                    |                                                                       |                                                                                             |                                    |
| Kitchen Lew Plumbing - C                                                                                         | 220.00                                                                                                    |                                                                  |                                                                                                    |                                                                       |                                                                                             |                                    |
| <pre>&gt;kitchen </pre> Lew Plumbing - C  Storage Expansion                                                      | 220.00                                                                                                    |                                                                  |                                                                                                    |                                                                       |                                                                                             |                                    |

Data (continued)

2 Select which columns you would like to add by selecting an item under *Available Columns* and clicking **Add**.

You can also remove columns by selecting an item under *Chosen Columns* and clicking **Remove**.

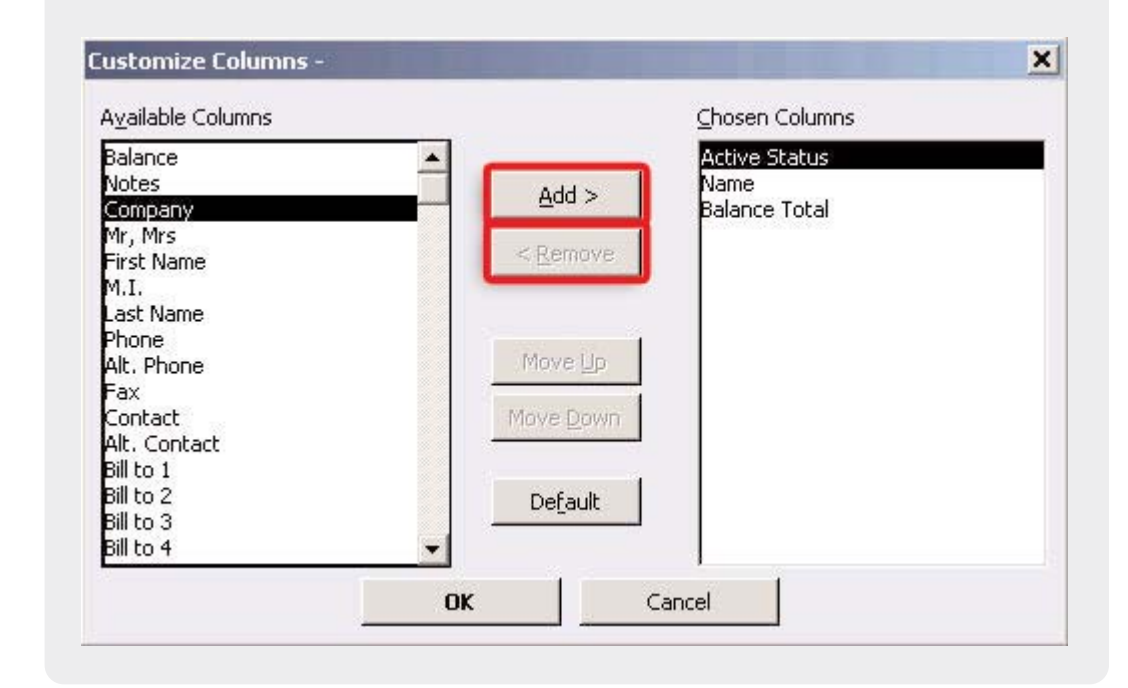

# What do you want to customize?

QuickBooks

- Desktop
- Icon Bar
- Home Page
- **Data Centers**
- Report Formats
- Reports
- Forms
- Back to Beginning...

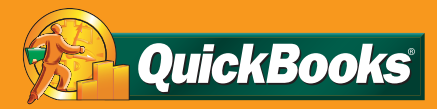

## What do you want to customize?

- Desktop
- Icon Bar
- Home Page
- Data Centers
- Report Formats
- Reports
- Forms

#### Back to Beginning...

# **Report Formatting**

Change the formatting on reports to better reflect your unique business needs. You can easily change your fonts and add a header or footer to your reports. For instance, if your report has multiple pages, you may want to add page numbers. Or, if you are sharing a confidential report, you may want to mark it as such in the footer.

Open your report >> click Modify Report (upper left hand corner)

Modify Report...

2 The Modify Report window will open, where you can select which columns to display, set filters on the kind of information you wish to see, add important company information, and change your fonts.

| 20mpany<br>Title<br>Subtitle<br><u>idir Mar, 199</u>                                                       |
|----------------------------------------------------------------------------------------------------|
| NO                                                                                                    |
| interda Litt<br>interda Litt<br>lar Litt<br>ord Litt<br>interd Litt<br>interd Litt<br>ord Subjects<br>Page |
|                                                                                                    |

Continued on the next page ...

Report Formatting (continued)

What do you want to customize?

QuickBooks

- Desktop
- Icon Bar
- Home Page
- Data Centers
- Report Formats
- Reports
- Forms

#### Back to Beginning...

It's also easy to resize the width of your Report columns, so you can limit or expand the amount of text you see. Click on the diamond between column headers and drag to the appropriate column width.

| Larry's Lan<br>Profi        | dscaping a | & Gard<br>by Cl | en Supply<br>ass |          |          |
|-----------------------------|------------|-----------------|------------------|----------|----------|
| (*                          | ) Design   | ) (*)           | Landscapi        | ng 🔿 Mai | ntenance |
| Ordinary Income Expense     |            | ¥               |                  |          |          |
| Income                      |            |                 |                  |          |          |
| Landscaping Services        |            |                 |                  |          |          |
| Design Services 🔹 🕨         | 13,51      | 0.00 📢          | 0                | ).00     | 0.00     |
| Job Materials               |            |                 |                  |          |          |
| Misc Materials              | 0.00       |                 | 141.30           | 0.00     |          |
| Decks & Patios              | 45.00      |                 | 0.00             | 0.00     |          |
| Fountains & Garden Lighting | 0.00       |                 | 6,657.90         | 0.00     |          |
| Plants and Sod              | 0.00       |                 | 4,655.70         | 186.00   |          |
| Sprinklers & Drip systems   | 0.00       |                 | 3,887.21         | 0.00     |          |
| Total Job Materials         | 4          | 5.00            | 15,342           | 2.11     | 186.00   |

You can easily change the width of any column by clicking on the diamond and dragging your mouse to the left or right.

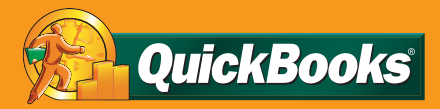

## What do you want to customize?

- Desktop
- Icon Bar
- Home Page
- Data Centers
- Report Formats
- Reports
- Forms
- Back to Beginning...

# Reports

Set up your own custom reports, and see only the information important to your business.

You can create customized income statements which show the profitability of some aspect of your business, by choosing the columns and rows to display.

#### Go to the Reports menu >> Custom Summary Report

| airy Report: Lust                                                                                                    | om Summary Repor                                                                                                    | t Type a help o                                                                              | question Ask                                                                               | V How Do I?                                                                                      |
|----------------------------------------------------------------------------------------------------|----------------------------------------------------------------------------------------------------|----------------------------------------------------------------------------------------------|--------------------------------------------------------------------------------------------|--------------------------------------------------------------------------------------------------|
| <u>D</u> isplay                                                                                                    | Eilters                                                                                                    | Header/Footer                                                                                | Fonts & Numb                                                                               | ers                                                                                              |
| Report Date Range<br>D <u>a</u> tes This Month-I<br>Fro <u>m</u> 12/01/2007                                                  | to-date                                                                                                    | <ul> <li>From the first da</li> </ul>                                                        | ay of the current r                                                                        | month through today                                                                              |
| Report Basis                                                                                                    | Ca <u>s</u> h This                                                                                                    | setting determines how                                                                       | this report calcula                                                                        | ates income and expenses.                                                                        |
| Display columns by                                                                                                    | Total only 💌 .                                                                                                    | Display o<br>across the top. 🕞 Ar                                                            | columns for<br>Sort by                                                                     | y Default                                                                                        |
| Display columns by<br>Display rows by<br>Add subcolumns for                                                                  | Total only  Income statem Balance sheet Summary bala                                                                                                    | Display of Ar<br>across the top. Ar<br>down the left. C Q<br>C Bo                            | columns for<br>moun <u>t</u><br>uantity Sort in<br>oth                                     | V     Default       • Ascending order     2       • Descending order     2                       |
| Display columns by<br>Display rows by<br>Add subcolumns for<br>Previous <u>P</u> erio<br>\$ Change<br>\$ Change<br>\$ Change | Total only                                                                                                    | Display of<br>across the top. An<br>down the left. C Q<br>Bo<br>r Pear-To-Date<br>S % of YTD | columns for Sort by<br>moun <u>t</u> Sort by<br>uantity Sort in<br>oth Sort of Ro <u>w</u> | y Default<br>← Ascending order 2<br>← Descending order 3<br>0 Descending order 3<br>0 Mof Column |
| Display columns by<br>Display rows by<br>Add subcolumns for<br>Previous <u>Perio</u><br>\$ Change<br>% Change                | Total only ▼<br>Income statem ▼<br>Balance sheet<br>Summary bala<br>✓ Income state<br>Account list<br>Customer<br>Customer type<br>Vendor<br>Vendor type<br>Employee<br>Payroll item de<br>Payroll ytd detail ▼ | Display of<br>across the top.<br>Auron the left.                                             | columns for Sort by mount Sort by uantity Sort in oth                                      | y Default                                                                                        |

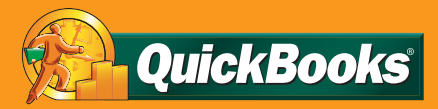

## What do you want to customize?

- Desktop
- Icon Bar
- Home Page
- Data Centers
- Report Formats
- Reports
- **Forms**
- Back to Beginning...

# Forms

Create your own distinctive and professional-looking forms, by choosing from over 100 pre-designed templates.

Add your logo, your company colors, and essential information to your estimates, purchase orders, invoices, and packing slip.

#### Go to the Lists menu >> Templates

| Lists | Accountant      | Company         | Customers |
|-------|-----------------|-----------------|-----------|
| Ch    | art of Account  | ts              | Ctrl+A    |
| Ite   | m List          |                 |           |
| Fix   | ed Asset Item   | ı List          |           |
| Pri   | ce Level List   |                 |           |
| Bill  | ing Rate Level  | List            |           |
| Pa    | yroll Item List |                 |           |
| Cla   | ass List        |                 |           |
| Ot    | her Names Lis   | t               |           |
| Cu    | stomer & Vend   | dor Profile Lis | sts 🕨 🕨   |
| Te    | mplates         |                 |           |
| Me    | morized Trans   | action List     | Ctrl+T    |

2 There are many different forms to choose from. Select the one you would like to customize by double clicking on it. This will launch the Basic Customization window.

| Template Type a help question Ask | 💌 How Do I? 📃 🗆 🕽         |  |  |
|-----------------------------------|---------------------------|--|--|
| Name                              | Туре                      |  |  |
| Attorney's Invoice                | Invoice 🔺                 |  |  |
| Custom Invoice                    | Invoice                   |  |  |
| Custom Progress Invoice           | Invoice                   |  |  |
| Custom S.O. Invoice               | Invoice                   |  |  |
| Finance Charge                    | Invoice                   |  |  |
| Fixed Fee Invoice                 | Invoice                   |  |  |
| Intuit Packing Slip               | Invoice                   |  |  |
| Intuit Product Invoice            | Invoice                   |  |  |
| Intuit Professional Invoice       | Invoice 🗸                 |  |  |
| Templates V Open Form             | Include in <u>a</u> ctive |  |  |

Continued on the next page...

### QuickBooks

## **Customization Tips**

Forms (continued)

**3** Now, you can easily add your logo, change your fonts and add important company information to your form.

|                                        | r lanage remplaces     |                      |                                                                              |
|----------------------------------------|------------------------|----------------------|------------------------------------------------------------------------------|
| Logo & Fonts                           |                        | aill van en terprise | Invoice                                                                      |
| Use logo                               | Select Logo            | 80 Te-               | They detailed<br>time of our Darks<br>Darks Darks<br>Crears<br>P. O. Numbers |
| Select Color Scheme:                   |                        |                      |                                                                              |
| Please Select 💌                        | Apply Color Scheme     | Description          | House'Qy Hats Amount                                                         |
| Change Font For:                       |                        |                      |                                                                              |
| Title                                  | Change Font            |                      |                                                                              |
| Company Name<br>Company Address        |                        |                      |                                                                              |
| Labels                                 |                        |                      |                                                                              |
| Data<br>Subtotals Label                |                        |                      |                                                                              |
| Total Label                            |                        |                      |                                                                              |
|                                        |                        |                      |                                                                              |
| Company & Transaction Information —    |                        |                      |                                                                              |
| Company Name Phone Num                 | ber Undate Information |                      |                                                                              |
| Company Address E-mail Addr            |                        |                      |                                                                              |
|                                        | 635                    |                      | Total 40.00                                                                  |
| I Fax Number I Web Site A              | ddress                 |                      | Payments/Credits \$0.00                                                      |
|                                        |                        |                      | Balance Due \$0.00                                                           |
| Print Status Stamp                     |                        |                      |                                                                              |
| This controls whether the status stamp | o is printed.          |                      |                                                                              |
| e a PAID PENDING RECEIVED etc.         |                        |                      |                                                                              |

## What do you want to customize?

- Desktop
- Icon Bar
- Home Page
- Data Centers
- Report Formats
- Reports
- **Forms**
- Back to Beginning...